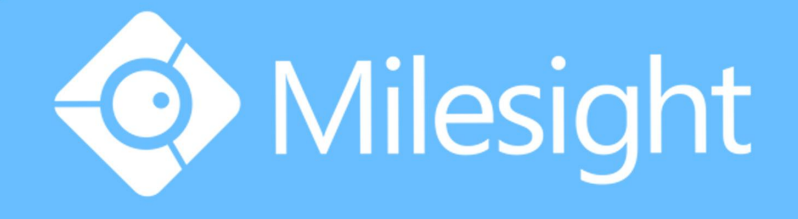

## Milesight-Troubleshooting IPC Port Forwarding

Milesight Technology Co.,Ltd.

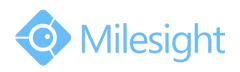

| Camera Version | XX.6.0.49 | Update | 2016.8.31 |
|----------------|-----------|--------|-----------|
|----------------|-----------|--------|-----------|

To watch the live view of IPC remotely, you need to do port mapping for your IPC. You need to configuration these three port:

| •             |     |
|---------------|-----|
| HTTP port     | 80  |
| RTSP port     | 554 |
| Playback port | 555 |

• You can modify the port number to any number if it is not conflict.

There are two kinds of port mapping, Virtual Servers is applicable to the case of more than one IPC connected to the router needed to be shared. DMZ is mainly suitable for only one IPC.

## **XVirtual Servers**

For example,

| IPC IP        | 192.168.1.161 |
|---------------|---------------|
| Router LAN IP | 192.168.1.1   |
| Router WAN IP | 117.29.166.6  |

✓ 1: Make sure your TP-Link router and the IPC are in the same network segment.

 ✓ 2: Login the IPC web management, change the HTTP port number to 8081. Change the RTSP port to 5554 and Playback port to 5555.

| Milesight                       | Basic S | ettings >> | Network |      |      |       |          |                    |                                        |                                                                                  |                           |       |
|---------------------------------|---------|------------|---------|------|------|-------|----------|--------------------|----------------------------------------|----------------------------------------------------------------------------------|---------------------------|-------|
| Live Video                      | TCP/IP  | HTTP       | RTSP    | UPnP | DDNS | Email | FTP      | VLAN               | PPPoE                                  | SNMP                                                                             | 802.1x                    |       |
| Playback                        |         |            |         |      |      |       | HTTP     | Enable:            |                                        | V                                                                                |                           |       |
| Local Settings                  |         |            |         |      |      |       | HTTP I   | Port:<br>S Enable: |                                        | 8081                                                                             |                           | .28   |
| Basic Settings                  |         |            |         |      |      |       | HTTPS    | S Port:            |                                        | 443                                                                              |                           |       |
| Video                           |         |            |         |      |      |       | HTTP     | S Settings         |                                        |                                                                                  |                           |       |
| Image                           |         |            |         |      |      |       | Installe | ed Certificate:    | C=                                     | US, H/IP=maylo                                                                   | ong                       | Reset |
| Audio<br>Network<br>Date & Time |         |            |         |      |      |       | Attribut | tes:               | Awa<br>C=U<br>Iss<br>C=U<br>Per<br>Feb | urded to:<br>JS, H/IP=may<br>uer:<br>JS, H/IP=may<br>ciod of Valio<br>16 02:29:4 | long<br>dity:<br>5 2016 ~ |       |

Figure 1 Network setting of IPC

✓ 3: Access the router's IP address "192.168.1.1". The default User name and Password is usually 'admin'.

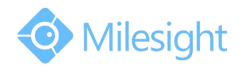

Milesight Technology Co.,Ltd.

| <u>.</u> | admin |
|----------|-------|
| p        | ••••• |
| P        | ••••• |
|          |       |
|          | Login |

## Figure 2 Router log in

✓ 4: Once logged into your router, follow the tips below. Fill in the following information:

| Triggering |                                                                               |                                                                                                    |
|------------|-------------------------------------------------------------------------------|----------------------------------------------------------------------------------------------------|
|            | ID Service Port Inte                                                          | ernal Port IP Address Protocol Status Modify                                                          |
|            | · · · · ·                                                                     |                                                                                                    |
|            | Add or Modify a Virtu                                                         | al Server Entry                                                                                       |
|            | Add or Modify a Virtu<br>Service Port:                                        | B081         00630X or 300                                                                            |
|            | Add or Modify a Virtu<br>Service Port:<br>IP Address:                         | B081         000000000000000000000000000000000000                                                     |
|            | Add or Modify a Virtu<br>Service Port:<br>IP Address:<br>Protocol:            | Jal Server Entry           8081         (XXX or XX)           your IPC/NVR IP           ALL         V |
|            | Add or Modify a Virtu<br>Service Port:<br>IP Address:<br>Protocol:<br>Status: | B081     000000 or 1000       your IPC/NVR IP       ALL       Enabled                                 |

Figure 3 Virtual Servers settings

✓ 5: The same as HTTP, add a new rule of RTSP/Playback.

## ЖDМZ

In some special cases, we need to fully expose a local area network computer to the WAN, we can set the device as DMZ mode. So enable the DMZ mode in the [DMZ], input the IP of the IPC to make the DMZ work. In this way, computer with internet can visit all the ports of the IPC by entering the router's WAN IP.

| MZ Host IP Address: your IPC | C/NVR IP |  |
|------------------------------|----------|--|
|                              | NO       |  |

Figure 4 DMZ setting

Check out :

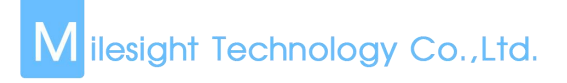

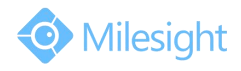

Visit the WAN IP http://117.29.166.6:8081, so that you can visit the IPC of 192.168.1.161 in this LAN.

|                               |                                                                                                    | (Contraction) |
|-------------------------------|----------------------------------------------------------------------------------------------------|---------------|
| C                             | € + C Search                                                                                                    | P- ↑          |
| Milesight Network Camera 1 ×  | PROPERTY AND ADDRESS OF ADDRESS OF ADDRESS O |               |
| South Co.                     | Language: English                                                                                                    | 7             |
|                               |                                                                                                    |               |
| ← → http://117.29.166.6:8081/ |                                                                                                    |               |
| Milesight Network Camera ×    | 📀 Milesight                                                                                                    |               |
|                               | Password  Remember me?                                                                                                    |               |
|                               | Login                                                                                                    |               |
|                               |                                                                                                    |               |
|                               | Download Plugin for Network Camera<br>Copyright © Milesight All rights reserved.                                                                                                    |               |

Figure 5 Testing

Add the WAN IP for example http://117.29.166.6:8081, to your m-sight app, fill the 8081 to the port. So that you can visit the IPC of 192.168.1.161 on your phone.

| <ul><li>●</li></ul> | dd Device    | Θ |
|---------------------|--------------|---|
|                     |              |   |
| NVR name            | Port mapping |   |
| Register type       | IP/Domain    | > |
| Address             | 117.29.166.6 |   |
| Port                | 8081         |   |
| User name           | admin        |   |
| Password            | •••••        |   |

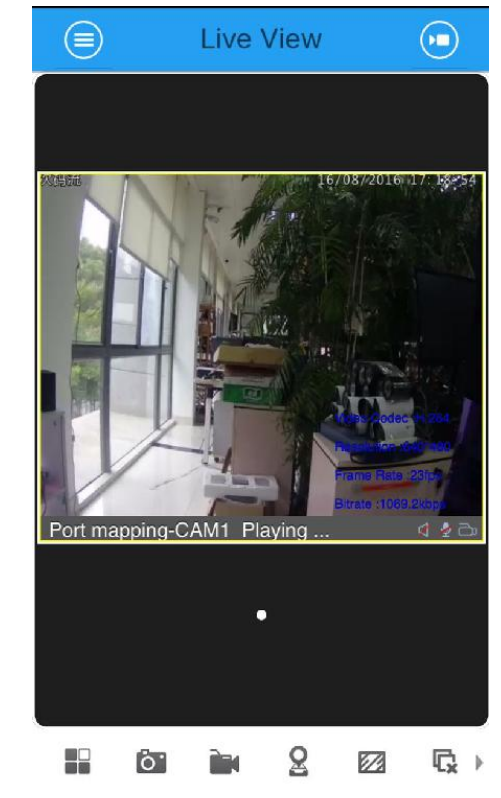

Figure 6 App testing

-END-3